#### Saving, Sharing, and Disseminating Your Access Paper

In this document you will find instructions for how to provide an Access paper to your for both online presentations and in-person presentations.

## Saving Your Access Paper as a "View-Only" Google Doc:

If you would like some help saving your access paper as a Google Doc, don't have access to Google docs, or encounter any technical difficulties while creating your access paper, please feel free to contact Jenn Boulay (Accessibility Committee Chair) via email at: <u>catr.accessibility@gmail.com</u> and she will be happy to help you!

There are several ways to save your access paper as a "View-only" Google doc. Here are 3 methods that you can try:

#### **Option 1: Saving Your Access Paper in a Folder**

• Start by opening Google Drive in your Google apps:

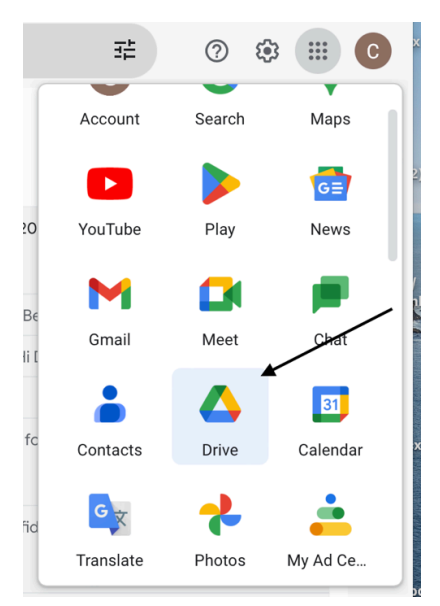

 Once you've opened Google Drive, go to the top-left menu bar, and click the "+ NEW" button.

|                                                                                   | Q Search in Drive                                                                                                    |                                                                                                    | ≇ ⑦ ‡ ⅲ                                                                                                    | С  |
|-----------------------------------------------------------------------------------|----------------------------------------------------------------------------------------------------|----------------------------------------------------------------------------------------------------|----------------------------------------------------------------------------------------------------|----|
| + New                                                                             | - My Drive ►                                                                                                    |                                                                                                    |                                                                                                    | 31 |
| • 🖸 My Drive                                                                      | File type 🔹 People 🔹 Last mod                                                                                                    | lified 👻                                                                                                    |                                                                                                    |    |
| Computers                                                                         | Suggested                                                                                                    |                                                                                                    |                                                                                                    | a  |
| A Shared with me                                                                  | ouggested                                                                                                    |                                                                                                    |                                                                                                    |    |
| C Recent                                                                          | 🗉 CATR 2023 Preliminar 🔳                                                                                                    | Sondage préliminaire                                                                                                    | Sondage préliminaire                                                                                                    |    |
| <ul> <li>☆ Starred</li> <li>① Spam</li> <li>① Trash</li> <li>△ Storage</li> </ul> | CAT 2017 Print Print Pri | Sordage preferinance sur l'accès à IACHI<br>2023<br>Martine de la constante de la constante de la constante<br>de la constante de la constante de la constante de la constante<br>de la constante de la constante de la constante de la | Sociago priminin sur faciona 1,50-01<br>2021<br>Winner Social Social So | +  |
| 50.0 MD - (45.0 D                                                                 | Based on past activity Based of                                                                                                    | on past activity                                                                                                    | Based on past activity                                                                                                    |    |
| Get more storage                                                                  | Name 个                                                                                                    | Owner                                                                                                    | Last mo ▼                                                                                                    |    |
|                                                                                   | Access Docs 2022                                                                                                    | \rm e me                                                                                                    | May 18, 2022                                                                                                    |    |

1

- A Drive Q Search in Drive 症 0 🅸 🏼 C 31 ⊞ () ive -主 New folder ┥ Last modified 👻 File upload ре 🔻 People 👻 Folder upload Ø d Google Docs > CATR 2023 Preliminar... Sondage préliminaire ... Sondage préliminaire ... . Google Sheets > Google Slides Sondage p 2023 Google Forms = + More > Based on past activity Based on past activity Based on past activity 52.3 MB of 15 GB used
- This will bring up a drop-down menu that looks like this. Click on "New folder."

• Title your new folder and click "create."

| 🛆 Drive                                 | Q, Search in Drive                            | # Ø 🕸 III 🖸                                                                                                    |
|-----------------------------------------|-----------------------------------------------|----------------------------------------------------------------------------------------------------|
| + New                                   | My Drive •                                    |                                                                                                    |
| • 🖸 My Drive                            | File type *     People *     Last modified *  |                                                                                                    |
| Computers                               | Suggested                                     | ø                                                                                                    |
| C Recent                                | E CATR 2023 Preliminar E Sondage préliminaire | Sondage préliminaire                                                                                                    |
| <ul> <li>Spam</li> <li>Trash</li> </ul> | New folder                                    | Society provincies un factors a FLCH SO22 When you want the second of the first second of the first second |
| Storage                                 | Untitled folder                               | Based on past activity                                                                                                    |
| 52.3 MB of 15 GB used                   | Name 1                                        | Last mo 👻                                                                                                    |
|                                         | Access Docs 2022                              | May 18, 2022                                                                                                    |

• Your new folder will appear in your list of folders (N.B. Your folders are automatically listed alphabetically). Open your new folder by double-clicking it:

| Name | Т                                    | Owner | Last mo 🔻    | ( |
|------|--------------------------------------|-------|--------------|---|
|      | Access Docs 2022                     | ne me | May 18, 2022 | : |
|      | CATR 2023: Online Access Paper_JM    | e me  | 9:46 AM      | : |
|      | CATR_ACT 3_Zoom and Captioning Links | e me  | Jun 14, 2022 | : |

2

- Drag and drop your access paper from your desktop into your new Google folder. Once your access paper has finished uploading, double-click to open and verify that your access paper is:
  - o Using a sans serif font (Arial, Calibri, Helvetica, Tahoma, Verdana)
  - o Using font size 14-16
  - And that the spacing + overall layout of your document has remained the same (sometimes when transferring from an outside app or outside software like Word to Google docs, the spacing/layout can shift slightly).

| File type • People • Last modified •          |       |             |   |  |
|-----------------------------------------------|-------|-------------|---|--|
| mme ↑                                         | Owner | Last mo 🔻   |   |  |
| W How To Make Your Conference Presentation Mc | 😑 me  | May 5, 2023 | : |  |
|                                               |       |             |   |  |
|                                               |       |             |   |  |
|                                               |       |             |   |  |
|                                               |       |             |   |  |
|                                               |       |             |   |  |
|                                               |       |             |   |  |
|                                               |       |             |   |  |
|                                               |       |             |   |  |

• Once you've verified the layout of your access paper, click on the 3 vertical dots (more actions button) located on the right side of your file. This will bring up a new drop-down menu. Click on "Share."

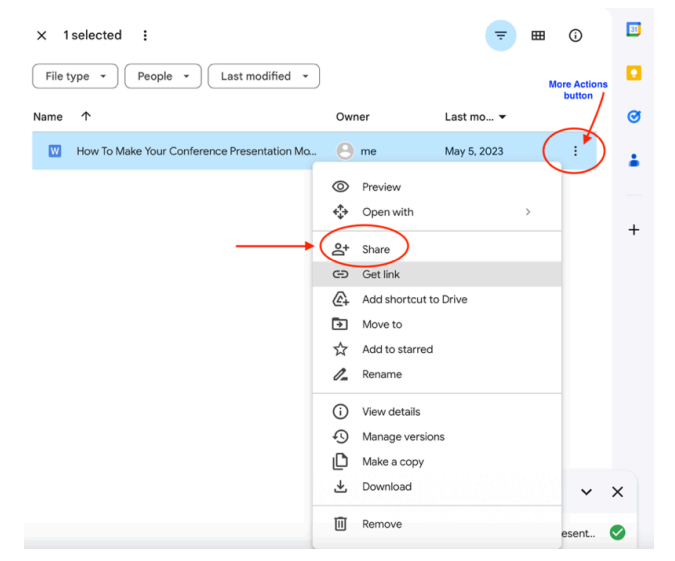

• This will bring up the following menu:

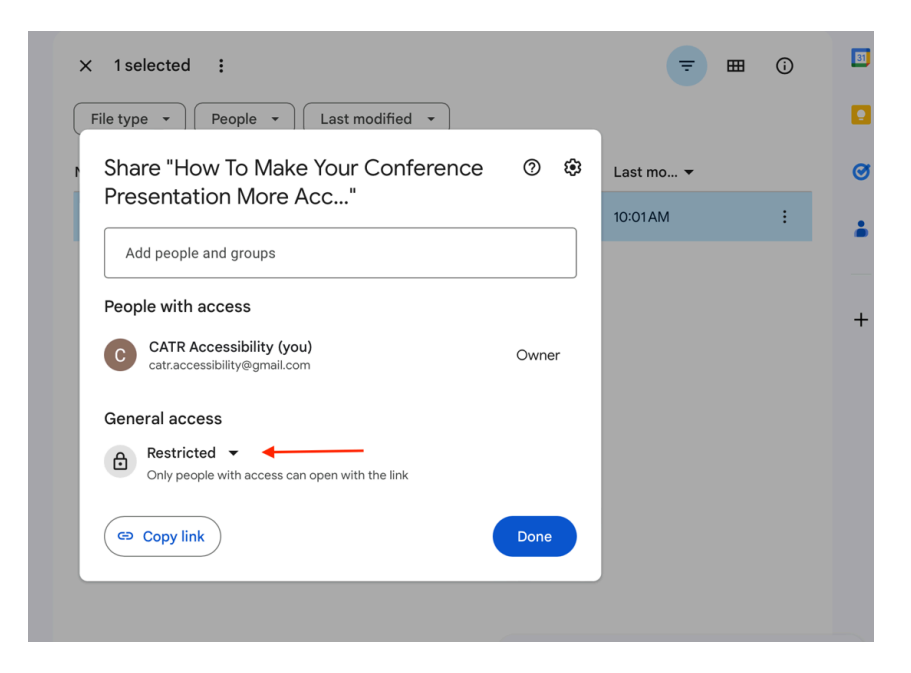

• Under "General access", click on "Restricted", which will bring up the following sharing settings:

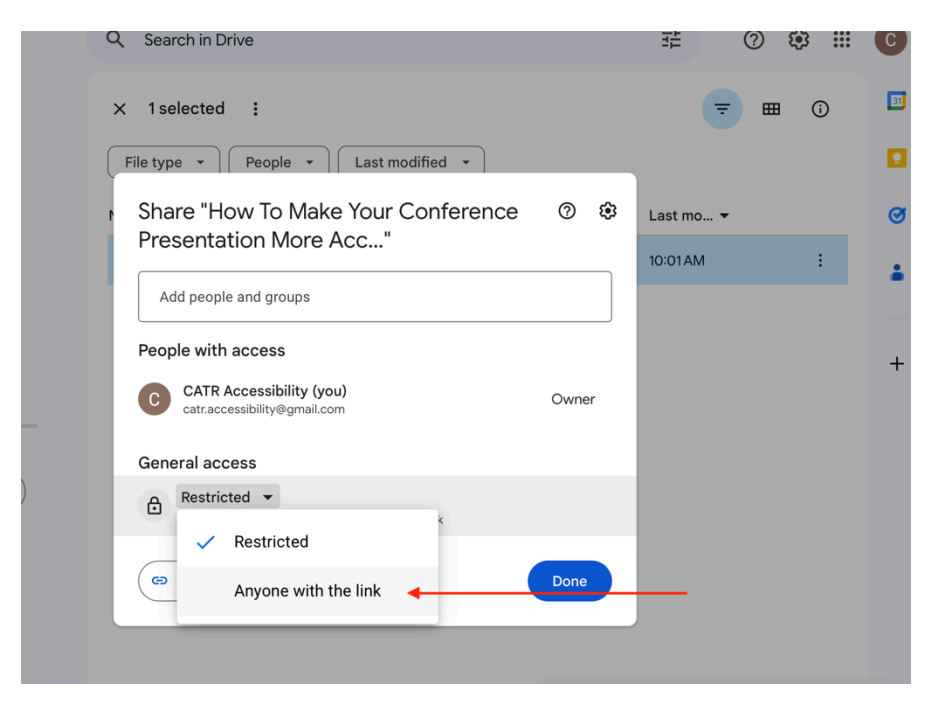

- Click on "Anyone with the link." This setting enables anyone attending your online session to view your access paper.
- Verify that under "General access", it says "Viewer." This setting will prevent others from editing your access document.
- Click on the tool icon (advanced settings button) located in the top right corner of this menu:

| 1 selected :                                                        | Advanced<br>Settings |           |
|---------------------------------------------------------------------|----------------------|-----------|
| Share "How To Make Your Conference<br>Presentation More Acc"        | Ce ⑦ 🕸<br>Settings   | Last mo 👻 |
| Add people and groups                                               |                      | 10:05 AM  |
| People with access                                                  |                      |           |
| C CATR Accessibility (you)<br>catr.accessibility@gmail.com          | Owner                |           |
| General access                                                      |                      |           |
| Anyone with the link  Anyone on the internet with the link can view | Viewer 🔻             |           |
| Copy link                                                           | Done                 |           |

 Uncheck "Viewers and commenters can see the option to download, print, and copy." This will prevent others from copying and downloading your access paper.

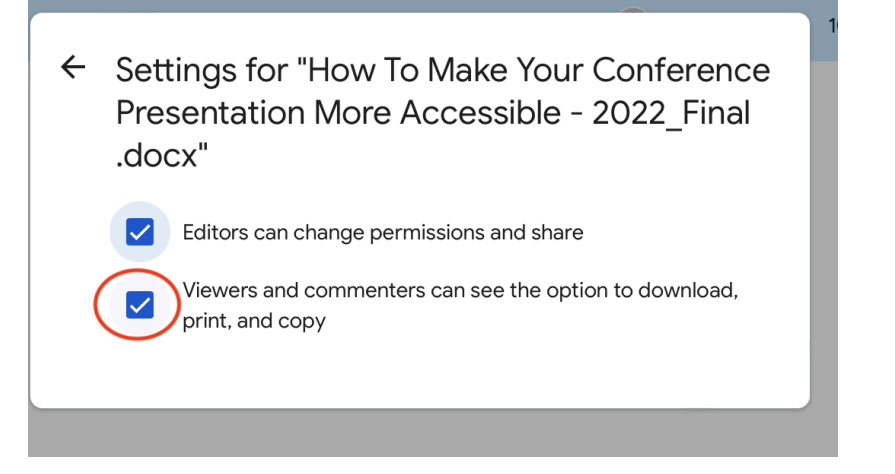

• Return to the sharing settings and click on the "Copy link" button located in the bottom-left corner of the menu.

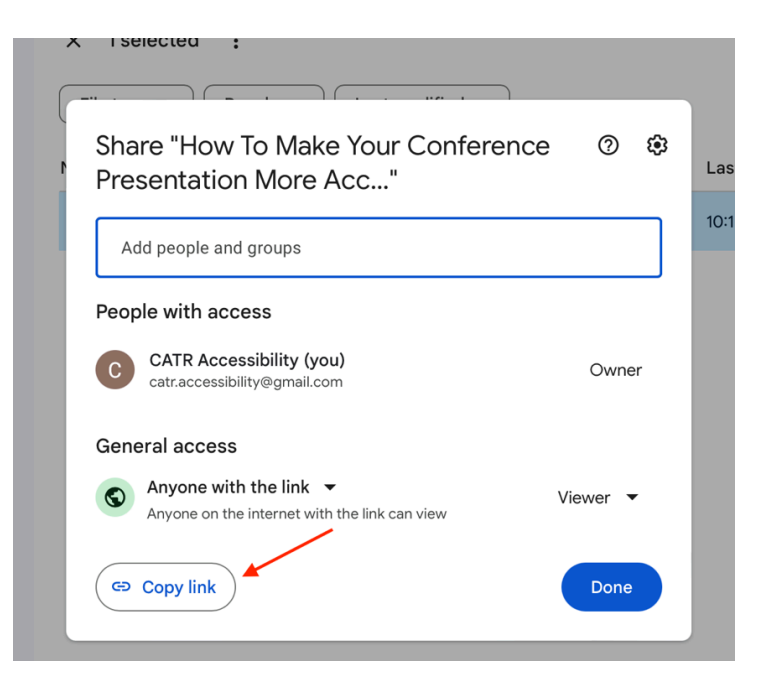

- Finally, paste your access paper link somewhere for safekeeping until your session begins. My recommendation is that you keep it at the top of the document you will be referring to during your presentation, in your slides, and/or the access paper itself.
- At the start of your presentation, copy + paste your online access paper link into the Zoom chat to share with attendees. OR you can also email your link to your session moderator and ask if they can post the link for you at the top of your presentation.

\*\*If you would like to remove your access paper after your session is complete, click on the 3 vertical dots (more actions button) and click "Remove":

| 🛆 Drive                 | Q Search in Drive 🕂 🕐 🤃                                                                                                    | ; III C |
|-------------------------|----------------------------------------------------------------------------------------------------|---------|
| + New                   | × 1 selected ⋮                                                                                                    | (j) 🗾   |
| • 🛆 My Drive            | File type •     People •       Last modified •                                                                                                    |         |
| • Computers             | Re X Mar for University Names With Alambia<br>Methods Alambia                                                                                                    | Ø       |
| Shared with me          | A value of product strate of the strate of the strate |         |
| C Recent                | Antidy-control and a second and a second and a secon | 1       |
| ☆ Starred               | You opened just now Yo Open with >                                                                                                    |         |
| () Spam                 | Name 1                                                                                                    |         |
| 🔟 Trash                 | Share                                                                                                    | . +     |
| → Storage               | Access Docs 2022 GD Get link                                                                                                    | :       |
| 52.8 MB of 15 GB used   | CATR 2023: Online Access Paper Move to                                                                                                    | :       |
| Get more storage        | CATR_ACT 3_Zoom and Captionin 🙀 Add to starred                                                                                                    | :       |
|                         | CATR 2022 Access Guide - Online Chappe color                                                                                                    | :       |
|                         | CATR 2023 Preliminary Access Sur Q Search within CATR 2023: Online Access Paper_JM                                                                                                    | :       |
|                         | CATR_ACT 1_Zoom and Captioning     Gi View details                                                                                                    | :       |
| Get Drive for desktop X | CATR_ACT 2_Zoom and Captionin CATR_ACT 2_Zoom and Captionin                                                                                                    | :       |
| Download                | M How To Make Your Conference Pre                                                                                                    | : >     |

6

# **Option 2: Uploading Access Paper as a Document/File**

• Start by opening Google Drive in your Google apps:

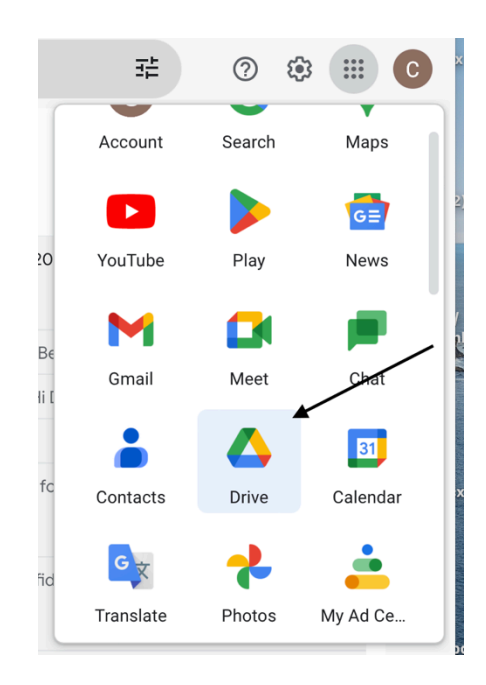

• Once you've opened Google Drive, go the top-left menu bar, and click the "+ NEW" button.

| A Drive         | Q             | Search in Drive                                                                                                    |                                                                                                    | 圭                                                                                                    | ⑦ IP IP IP IP                                                                                                    | C  |
|-----------------|---------------|----------------------------------------------------------------------------------------------------|----------------------------------------------------------------------------------------------------|----------------------------------------------------------------------------------------------------|----------------------------------------------------------------------------------------------------|----|
| + New           | <b>)</b> ← My | Drive -                                                                                                    |                                                                                                    | ₹                                                                                                    | ⊞ ()                                                                                                    | 31 |
| • 🕘 My Drive    | File          | e type 🔹 🖉 People 🔹 🗌                                                                                                    | Last modified 👻                                                                                                    |                                                                                                    |                                                                                                    |    |
| • 🗖 Computer    | S             | rated                                                                                                    |                                                                                                    |                                                                                                    |                                                                                                    | a  |
| Shared wi       | th me         | ested                                                                                                    |                                                                                                    |                                                                                                    |                                                                                                    |    |
| () Recent       | E             | CATR 2023 Preliminar                                                                                                    | Sondage préliminaire                                                                                                    | 🗉 Sondage p                                                                                                    | préliminaire                                                                                                    |    |
| 🔂 Starred       |               | CATR 2023 Preliminary Access Survey                                                                                                    | Sondage préliminaire sur l'accès à l'ACRT                                                                                                    | Sondage préliminaire s                                                                                                    | ar Facoès à l'ACRT                                                                                                    |    |
| () Spam         |               | Is an other is inspect for according to the CVT 2010 and the max of the max of the max of the max.<br>The inspect of the max of the max of the m | 2023<br>Service for the end of the service is the service in COTES-Integration using from<br>many and approximate in a control of the control of the control of the service is the<br>member and the control of the department of the control of the service is the service is the<br>loss and members is used for the control of the service is used for end the service is used to<br>be address of the service is used for an address and off. Cort the service is used to<br>the service is used to the service is used for address and off. Cort the service is used to<br>the service is used to the service is used to the service is used for address and the service is used to<br>the service is used to the service is used to the service is used for address and the service is used to<br>the service is used to the service is used to the service is used for address and the service is used to the<br>service is used to the service is used to the service is used for address and the service is used to<br>the service is used to the service is used to the service is used for address and the service is used to the service is used to the service is uservice is used to the | 2022<br>Installated devices and a second device of the second device of the | INTERNET, a companya en active<br>de conference derande esta activitat<br>el indexeste derande aprilezadores de<br>control despañan en accestrar para activ |    |
| 🔟 Trash         |               | Neuropie seater of for gamma and an angeweg per types to a support of a support of a support of a support of an and of and angeweg seater of the support of a support of a sup  | enter (a constant) de la colforación de la colforación de la colforación de la colforación de la colforación de<br>destin<br>Constituyen o prepara de constantina de la colforación de la colforación de la colforación de la colforación de<br>colforación de la colforación de la colforación de                         | Hermanhit is a continues in any first pushed.<br>Discontage accompany to pushed pushed pushed pushed accompany<br>to an adapt at a specific or angles at an first push.<br>Where develops are strategic or angles in a marked pu                                                                                                    | t hegensone des antes e duciós.<br>1 participation est incluient analyses.                                                                                  | +  |
| △ Storage       |               | Prez analizarrense prevade provide ar UKK, Berl of McKelling     Prez prevade     Prevade Prevade     Prevade Prevade Pre       | Permita anview d'accia paloitanement hantas (ACM logad des anviews<br>accente ante constante) facilita silacitament autorespe i capitaget                                                                                                    | the second control or network to have be<br>Geogle for                                                                                                    | ntine imuthus hashin<br>mi                                                                                                    |    |
| E2 2 MP of 15 G | Bas           | ed on past activity                                                                                                    | Based on past activity                                                                                                    | Based on past activ                                                                                                    | ity                                                                                                    |    |
| Get more s      | Name          | • •                                                                                                    | Owner                                                                                                    | Last mo 🔻                                                                                                    |                                                                                                    |    |
|                 |               | Access Docs 2022                                                                                                    | 🙁 me                                                                                                    | May 18, 2022                                                                                                    | :                                                                                                    |    |

• This will bring up a drop-down menu that looks like this. Click on "File Upload."

|          | Drive            | Q Search in Drive                                                                                                    |                                                                                                    | ± ⑦ ♥ ₩                                                                                                    | С  |
|----------|------------------|----------------------------------------------------------------------------------------------------|----------------------------------------------------------------------------------------------------|----------------------------------------------------------------------------------------------------|----|
| Þ        | New folder       | rive -                                                                                                    |                                                                                                    |                                                                                                    | 31 |
| <b>A</b> | File upload      | >e • People • )                                                                                                    | Last modified 👻                                                                                                    |                                                                                                    |    |
| Ŷ        | Folder upload    |                                                                                                    |                                                                                                    | 1                                                                                                    | a  |
| E        | Google Docs      | ;d                                                                                                    |                                                                                                    |                                                                                                    |    |
| Ŧ        | Google Sheets    | > How To Make Your Co                                                                                                    | E CATR 2023 Preliminar                                                                                                    | Sondage préliminaire                                                                                                    |    |
|          | Google Slides    |                                                                                                    | CATR 2023 Preliminary Access Survey<br>Index and the seated and access for the seated and the seated<br>house of the seated access and the seated access the seated                                                                                                    | Sondage préliminaire sur l'accès à TACRT<br>2023                                                                                                    |    |
|          | Google Forms     | Private State     In a constitution ence will be divergent     Experimentation of the temperature     Analyzing of the gravity of the state of the state     and the state of the state of the stat | Is a single-time Multicity cover signing appropriate participant, a second with the same<br>and multicity control on the Ministration Section of Section 2014 and Section 2014<br>and Section 2014 and Section 2014 and Section 2014 and Section 2014 and Section 2014<br>and Section 2014 and Section 2014 and Section 2014 and Section 2014 and Section 2014<br>Reserved and section 2014 and Section 2014 and Section 2014 and Section 2014<br>Reserved and Section 2014 and Section 2014 and Section 2014 and Section 2014<br>Reserved and Section 2014 and Section 2014 and Section 2014 and Section 2014 and Section 2014<br>Reserved and Section 2014 and Section 2014 an | Note the of contraction for contraction of contract AND PERS (1), they are a using the processing of the processing of the procesing of the processing of the processing of th | -  |
|          | More             | A successful for by lower to low for some and the low for a successful for a successful for a successfu | Of the across services periods are GAN, which of the Makening<br>there you want?                                                                                                    | The sector of the sector of th | т  |
| _        | -                | You opened today                                                                                                    | Based on past activity                                                                                                    | Based on past activity                                                                                                    |    |
| 52.4 N   | AB of 15 GB used | Name 1                                                                                                    | Owner                                                                                                    | Last mo 🔻                                                                                                    |    |
|          |                  | Access Docs 2022                                                                                                    | 🙁 me                                                                                                    | May 18, 2022                                                                                                    |    |
|          |                  | • • • • • • • •                                                                                                    | · · · · · · · · · · · · · · · · · · ·                                                                                                    | · · · · ·                                                                                                    |    |

• Select your access paper from the list of documents on your computer and click "Upload."

| - Ne                       | śW IV                       |                                                     |
|----------------------------|-----------------------------|-----------------------------------------------------|
| Favorites                  |                             | Choose Files to Upload                              |
| Cloud                      | < > 💷 🗸 📟 🗸                 | Access Resources (Conf 📀 Q Search                   |
| 🛆 iCloud Dri               |                             |                                                     |
| 🖰 Shared                   | Caesura.mp4                 | ASL Interpr UPDATED                                 |
|                            | 👜 CATR 2023 Iay 29.docx     | CATR 2022 Online.pdf                                |
| Locations                  | CATR 2023ATED.docx          | CATR AcceDATED.docx                                 |
| 🔲 Jayna's                  | 🛃 CATR-2023dations.pdf      | CATR Openks - Access                                |
| Network                    | Committing Theatre          | CATR Visua2023.docx                                 |
|                            | 🖾 Comp Exa7-12-22.pptx      | Brow To MaI copy.docx                               |
| Tags                       | Comp Lists FINAL            | How To MaFinal .docx                                |
| O Work                     | Comp Questions (Draft)      | Moderator23_JM Edits                                |
| Orange                     | Comprehen2022.html          | SUMMERONTACT .xlsx                                  |
|                            | Computeraper Sources >      | The Found2020.docx                                  |
| • Yellow                   | Copyediting Chapters        | Unlimitedg-Guide.pdf                                |
| <ul> <li>Green</li> </ul>  | Creation foR - march 5      | Visual Story_JM Edits Presentation M2022_Final .doc |
| <ul> <li>Blue</li> </ul>   | Disability &ural Politics > | 108 KB                                              |
| Durrala                    |                             | Information Show Les                                |
| <ul> <li>Purple</li> </ul> |                             | Ormed Upland                                        |
| ○ Home                     |                             | Cancel                                              |
| ~ ~ UT                     | 1                           | CATK 2023: Online Access Paper Jivi                 |

- Once your access paper has finished uploading, double-click to open and verify that your access paper is:
  - o Using a sans serif font (Arial, Calibri, Helvetica, Tahoma, Verdana)
  - o Using font size 14-16

- And that the spacing + overall layout of your document has remained the same (sometimes when transferring from an outside app or software like Word to Google docs, the spacing/layout can shift slightly).
- Once you've checked your layout, click on the 3 vertical dots (more actions button) located on the right side of your file. This will bring up a new drop-down menu. Click on "Share."

| × 1 selected :                                |                  |             | (j)          | 31 |
|-----------------------------------------------|------------------|-------------|--------------|----|
| File type •     People •     Last modified •  |                  |             | More Actions |    |
| Name 1                                        | Owner            | Last mo 🔻   | button       | Ø  |
| W How To Make Your Conference Presentation Mo | 😬 me             | May 5, 2023 |              |    |
|                                               | O Preview        |             |              |    |
|                                               | Open with        | >           |              | +  |
|                                               | 2+ Share         |             |              |    |
|                                               | Add shortcut to  | o Drive     |              |    |
|                                               | Move to          |             |              |    |
|                                               | Add to starred   |             |              |    |
| _                                             |                  |             | -            |    |
|                                               | (i) View details | 26          |              |    |
|                                               | Make a copy      | 15          |              |    |
|                                               | - Download       |             | ~            | ×  |
|                                               | Remove           |             | esent        |    |
|                                               |                  |             | o o o filan  | -  |

• This will bring up the following menu:

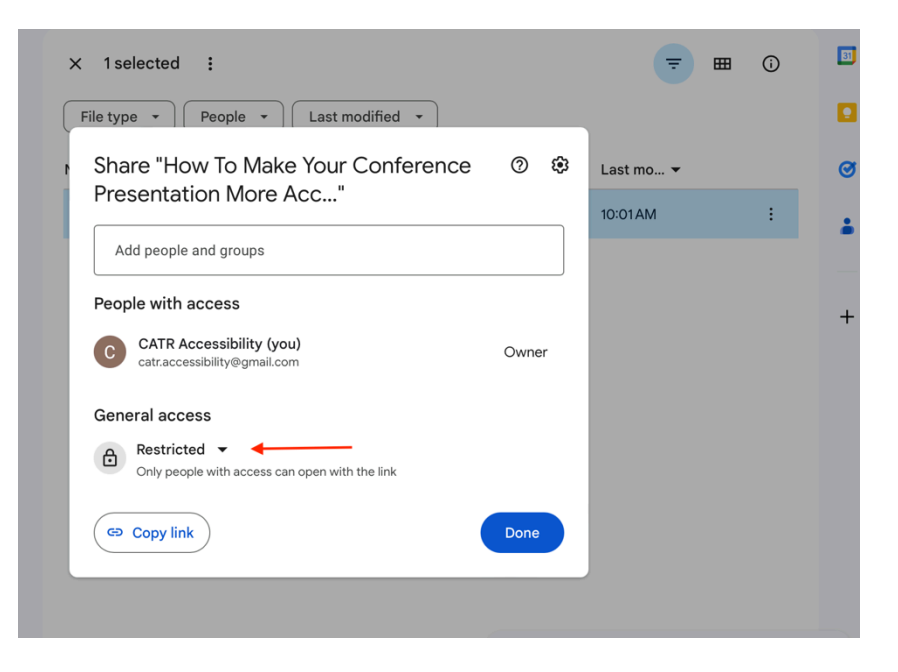

• Under "General access", click on "Restricted", which will bring up the following sharing settings:

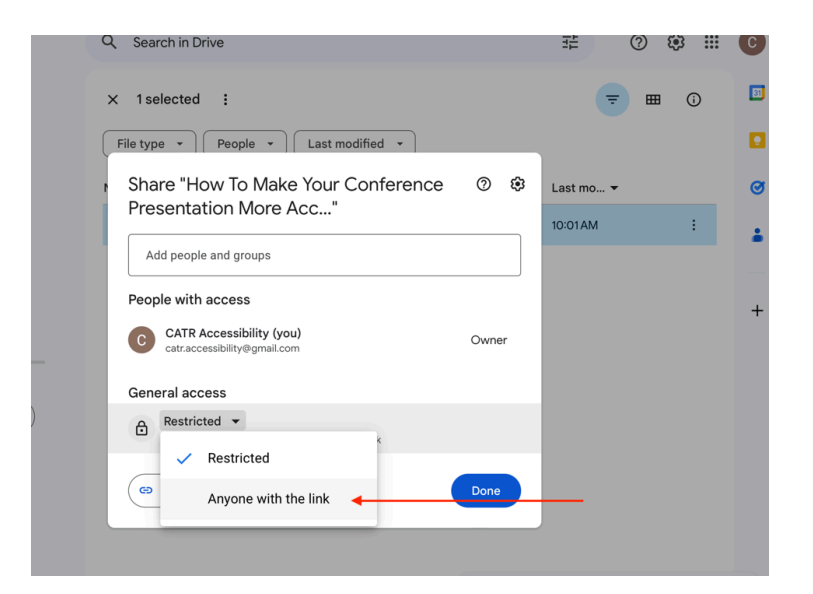

- Click on "Anyone with the link." This setting enables anyone attending your session to view your access paper.
- Verify that under "General access", it says "Viewer." This setting will prevent others from editing your access document.
- Click on the tool icon (advanced settings button) located in the top right corner of this menu:

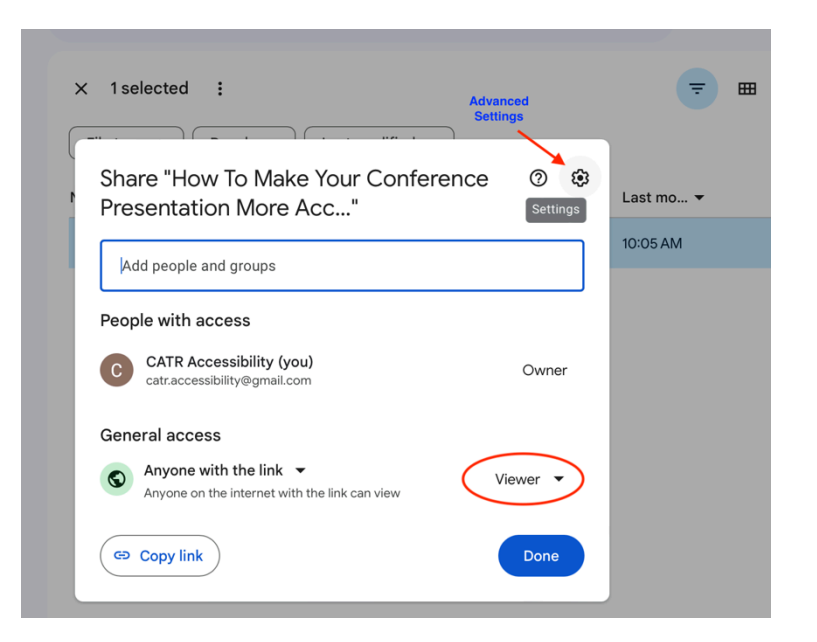

 Uncheck "Viewers and commenters can see the option to download, print, and copy." This will prevent others from copying and downloading your access paper.

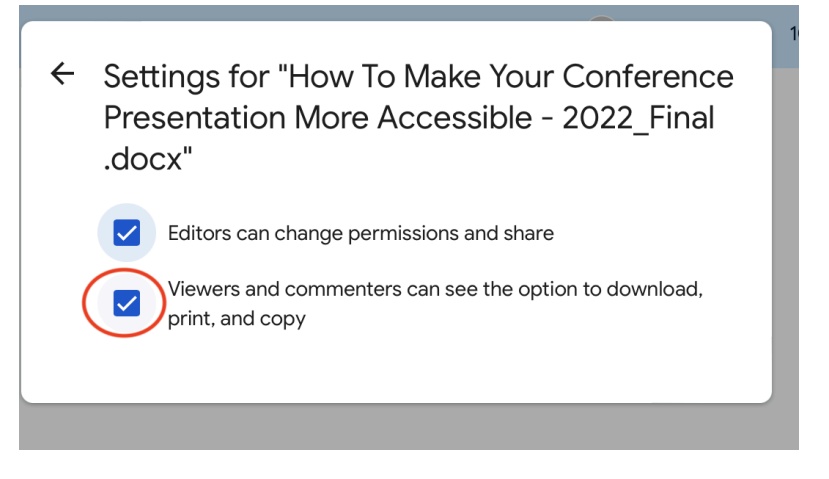

 Return to the sharing settings and click on the "Copy link" button located in the bottom-left corner of the menu.

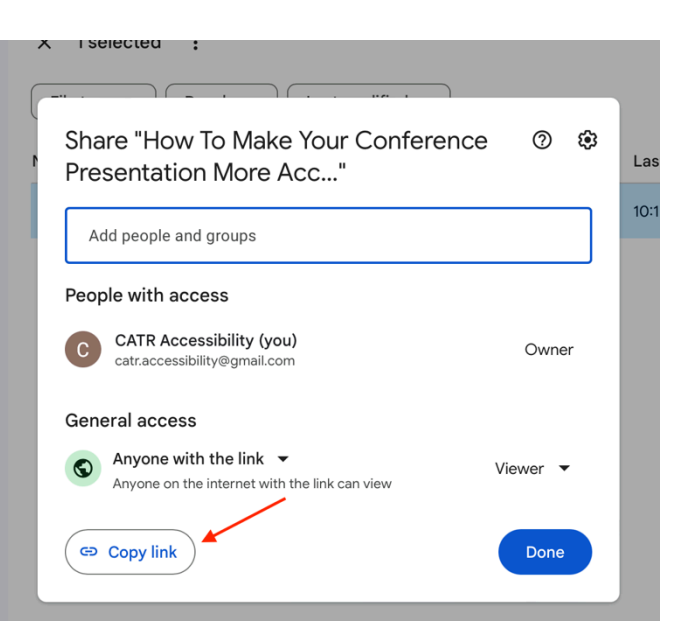

• Finally, paste your access paper link somewhere for safekeeping until your session begins. My recommendation is that you keep it at the top of the document you will be referring to during your presentation, in your slides, and/or the access paper itself.

• At the start of your presentation, copy + paste your online access paper link into the Zoom chat to share with attendees. OR you can also email your link to your session moderator and ask if they can post the link for you at the top of your presentation.

\*\*If you would like to remove your access paper after your session is complete, click on the 3 vertical dots (more actions button) and click "Remove":

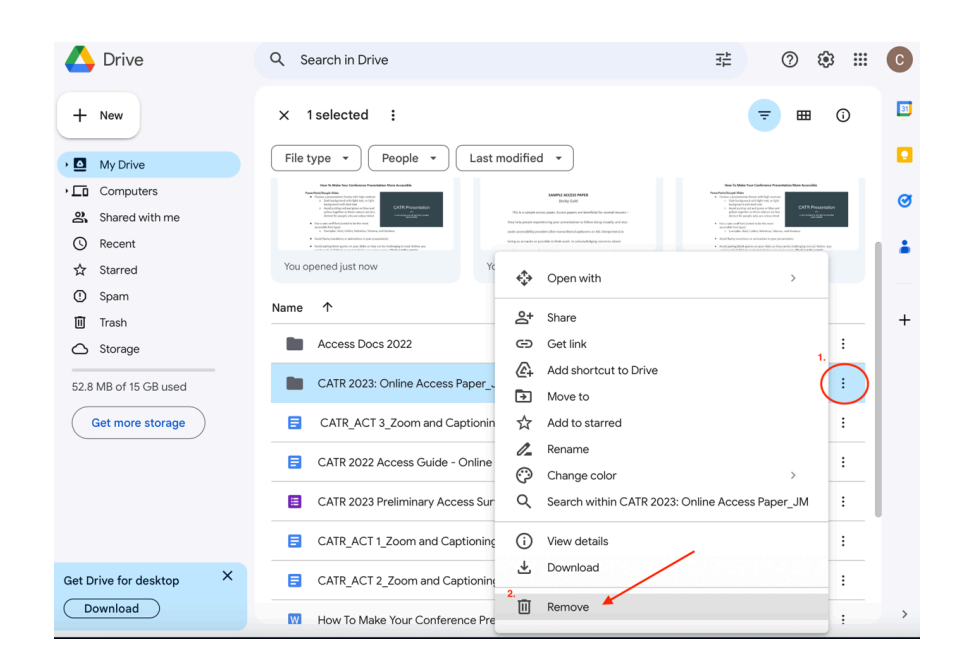

#### **Option 3: Pasting the text into a Google Doc.**

 Select and copy your access paper text. Open Google docs (<u>https://docs.google.com/document/u/9/</u>) and under "Start a new document", double-click "Blank."

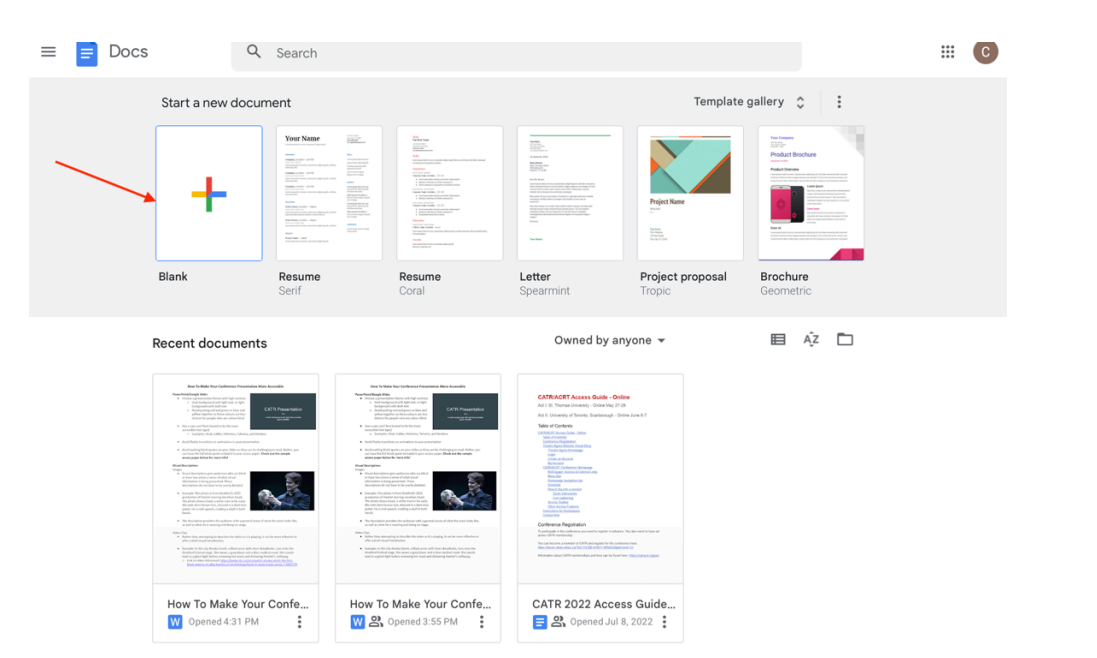

12

- Paste the text from your access paper into your new blank Google doc.
- Make sure to review your copied access paper and verify that you are:
  - o Using a sans serif font (Arial, Calibri, Helvetica, Tahoma, Verdana)
  - o Using font size 14-16
  - And that the spacing + overall layout of your document has remained the same (sometimes when transferring text from an outside app or software like Word to Google docs, the spacing/layout can shift slightly).
- Make sure to give your access paper a name:

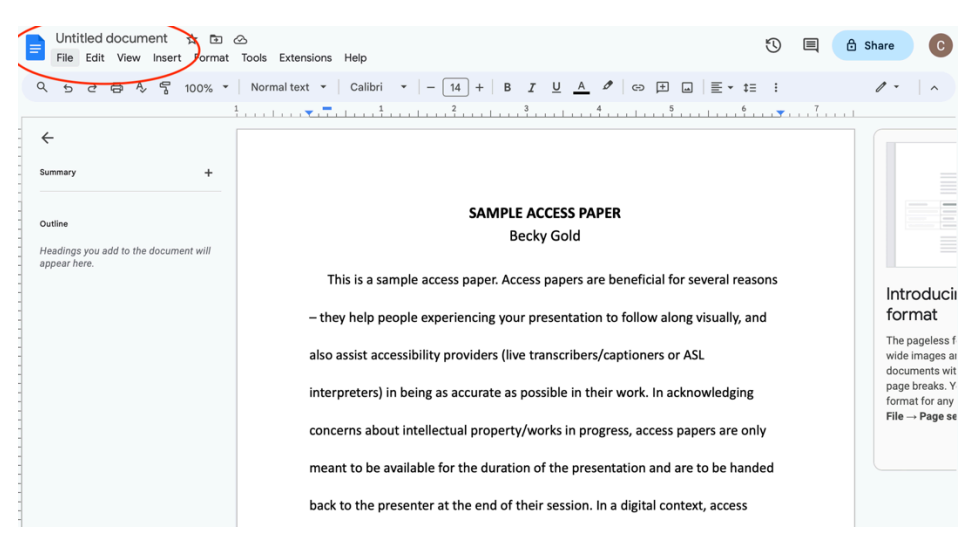

• After naming your access paper, click the "Share" button in the top-right corner:

| How To Make Your Conference<br>File Edit View Insert Format | e Presentation More Accessible - 2022_Final 🛛 .Docx 🎽 🛧 🗊 ⊘<br>Tools Help                         | $\odot$ | 🗐 💿 Shi | are C |
|-------------------------------------------------------------|---------------------------------------------------------------------------------------------------|---------|---------|-------|
| < 5 순 륨 أ 100% ▼                                            | Normal text ▼   Calibri ▼   - 14 +   B I U A Ø   G⊃ 🕂 🖬   ≣ ▼ ‡≣                                  | : :     |         | · ^   |
|                                                             | 1, , ,   , , , , , , , , , , , , , , , ,                                                          |         |         |       |
| $\leftarrow$                                                | SAMPLE ACCESS PAPER<br>Becky Gold                                                                 |         |         |       |
| Summary +                                                   | This is a sample access paper. Access papers are beneficial for several reas                      | sons    |         |       |
| Outline                                                     | <ul> <li>they help people experiencing your presentation to follow along visually, and</li> </ul> | nd      |         |       |
| Headings you add to the document will appear here.          | also assist accessibility providers (live transcribers/captioners or ASL                          |         |         |       |
|                                                             | interpreters) in being as accurate as possible in their work. In acknowledging                    |         |         |       |
|                                                             | concerns about intellectual property/works in progress, access papers are on                      | nly     |         |       |
|                                                             | meant to be available for the duration of the presentation and are to be hand                     | ded     |         |       |
|                                                             | back to the presenter at the end of their session. In a digital context, access                   |         |         |       |
|                                                             | papers will be made available for a limited time only.                                            |         |         |       |
|                                                             | Typically, an access paper would be a version of the paper that you will be                       | 2       |         |       |

• This will bring up the following menu:

| Share "How To Make Your Conferen                                                                     | ice 🤉 🕸 | Last mo  |   |
|----------------------------------------------------------------------------------------------------|---------|----------|---|
| Presentation More Acc"                                                                               |         | 10:01 AM | : |
| Add people and groups                                                                                |         |          |   |
| CATR Accessibility (you)<br>catr.accessibility@gmail.com                                             | Owner   |          |   |
| General access       B       Restricted       ✓       Only people with access can open with the link |         |          |   |
| Copy link                                                                                            | Done    |          |   |

• Under "General access", click on "Restricted", which will bring up the following sharing settings:

| Q Search in Drive                                                     | 莊        | ?        | ¢9   | С  |
|-----------------------------------------------------------------------|----------|----------|------|----|
| × 1 selected :                                                        |          | <b>=</b> | i (j | 31 |
| File type <ul> <li>People</li> <li>Last modified</li> <li> </li></ul> |          |          |      |    |
| Share "How To Make Your Conference ③                                  | 🕄 Last m | 0 🔻      |      | Ø  |
| Presentation More Acc                                                 | 10:01 A  | М        | :    |    |
| Add people and groups                                                 |          |          |      |    |
| People with access                                                    |          |          |      | +  |
| CATR Accessibility (you)<br>catr.accessibility@gmail.com              |          |          |      |    |
| General access                                                        |          |          |      |    |
| Restricted -                                                          |          |          |      |    |
| ✓ Restricted                                                          |          |          |      |    |
| Co Anyone with the link                                               |          |          |      |    |
|                                                                       |          |          |      |    |

• Click on "Anyone with the link." This setting enables anyone attending your online session to view your access paper.

- Verify that under "General access", it says "Viewer." This setting will prevent others from editing your access document.
- Click on the tool icon (advanced settings button) located in the top right corner of this menu:

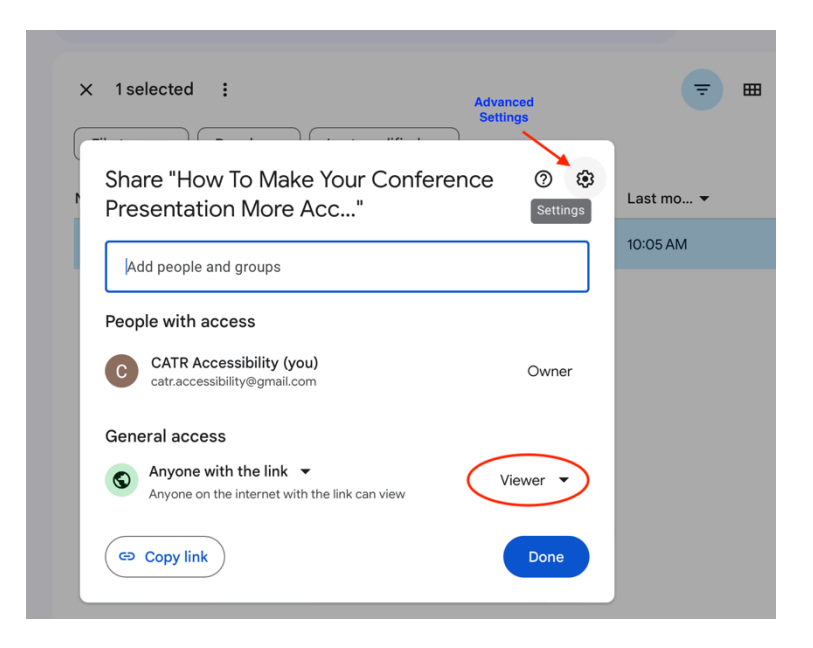

• Uncheck "Viewers and commenters can see the option to download, print, and copy." This will prevent others from downloading and copying your access paper.

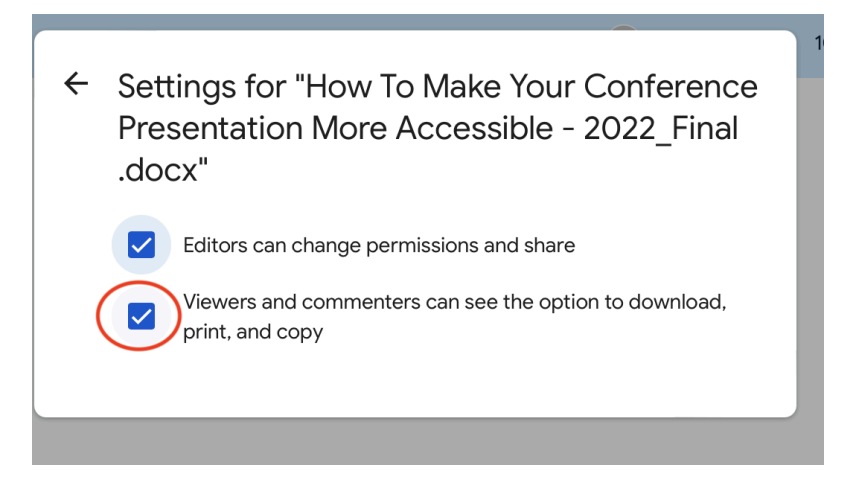

• Return to the sharing settings and click on the "Copy link" button located in the bottom-left corner of the menu:

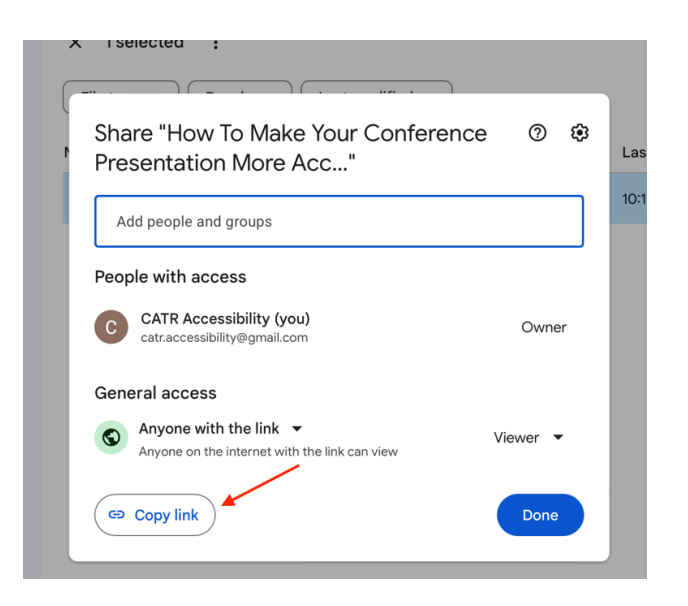

- Finally, paste your link somewhere for safekeeping until your session begins. A recommendation is to paste the link at the top of your copy of your paper, in your slides, or at the top of your Access Paper.
- At the start of your presentation, copy + paste your online access paper link into the Zoom chat to share with attendees. OR you can also email your link to your session moderator and ask if they can post the link for you at the top of your presentation.

\*\*If you would like to remove your access paper after your session is complete, click on the 3 vertical dots (more actions button) and click "Remove":

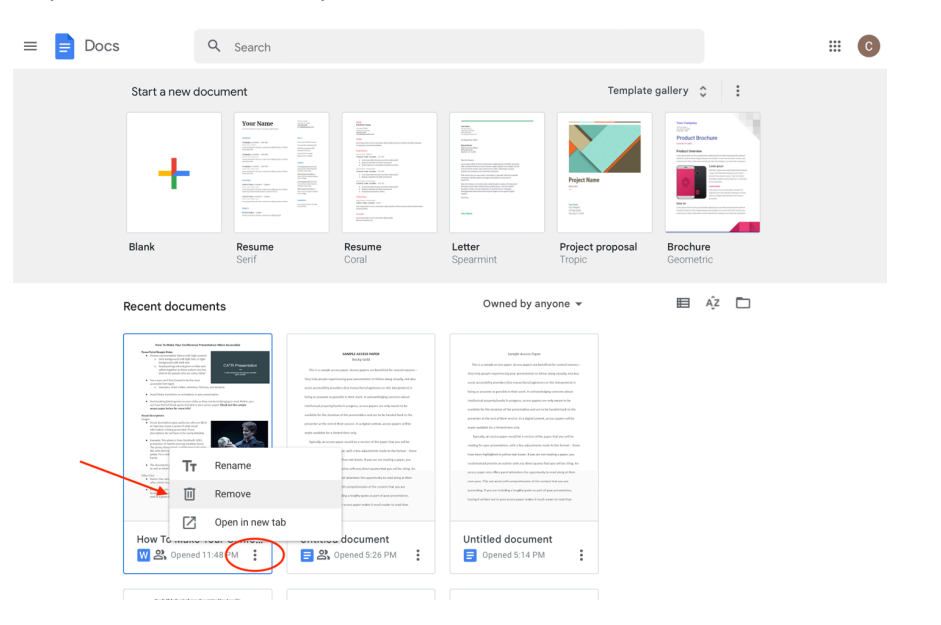

## Sharing Your Access Paper

### **Online Presentations:**

At the start of your presentation, copy + paste your online access paper link into the Zoom chat to share with attendees. OR you can also email your link to your session moderator and ask if they can post the link for you at the top of your presentation.

• Alternatively, you can provide a QR Code on your first slide, if you are using slides. Please refer to the instructions for how to create a QR code for your Access Paper on google drive.

#### In-Person Presentations:

Sharing your Access Paper at the beginning of your in-person presentation is both simple and possible.

There are a couple of ways you can share your access paper with attendees:

- You can print your Access Paper and bring a few hard copies. The Atlas Hotel in Regina offers free printing for guests at the Business Centre or print them at home and bring them with you.
  - If you do print hard copies, it is recommended that you include at least one copy in large print (16pt)

**NB:** A concern with physical Access Paper copies is that attendees will forget to return it. To avoid this, ask for your copies back after the end of your presentation, and include your name and "ACCESS PAPER: RETURN AFTER PRESENTATION".

- If you would like to share a copy online during your in-person presentation, another option is to provide your Access Paper using a QR code that can be scanned at the beginning of your presentation.
  - Using one of the three options and instructions above, you can add the link

How to make a QR Code for Your Conference Presentation Access Paper

Creating a QR code is free and you can create one without having to sign-up or subscribe.

\*\*Please note: After a while, the link in your QR Code. Be sure to check that it is working prior to your presentation.

**Step 1:** Go to the <u>QR Code Generator Website</u>. After clicking the link, you will land on the page below.

| 25 gr-code-generator.com/free-generator/?gclid=Cj0KCQjww-HABhC<br>de Generator.                 | CGARIsALLO6XwxWmZymXsueJaTTx-5rFQCXv6  | 6FfhAGooahr6xabW-e48mexma5QaAoGVE 🛧 🕽 🏶 | Finish update : |
|-------------------------------------------------------------------------------------------------|----------------------------------------|-----------------------------------------|-----------------|
| <b>de Generauu</b><br>R gr code for free                                                        |                                        |                                         | SIGN UP NOW     |
| Need a                                                                                          | QR Code? Create yours no               | w.                                      |                 |
| ■ URL E VCARD 日 TEXT ① E-MAIL<br>⑧ BITCOIN ジ TWITTER ① FACEBOOK P PDF<br>河 IMAGES 第 2D BARCODES | (편 SMS (한 WIFI<br>J리 MP3 (취 APP STORES |                                         |                 |
| Enter your website (Your QR Code will be generated automatically)                               | _                                      |                                         |                 |
|                                                                                                 |                                        | SHAPE & COLOR V<br>LOGO V<br>LOGO LOGO  |                 |
| ① Upload any file (.jpg, .pdf, .mp3, .docx, .pptx)                                              | Scan tracking                          |                                         |                 |

**Step 2:** You will want to paste the link to your Access Paper into the box. After you have pasted the link into the box, click the green "download button".

|                            |                             |                   | Need a ( | QR Code?            | Create yours r             | iow.          |              |
|----------------------------|-----------------------------|-------------------|----------|---------------------|----------------------------|---------------|--------------|
| B BITCOIN                  | E VCARD                     | FACEBOOK          | @ E-MAIL | ्राण SMS<br>ुति MP3 | ক্ত WIFI<br>(A) APP STORES |               | With<br>0807 |
| M IMAGES                   | ଲିଙ୍କି<br>ଜନ୍ମ<br>ଜନ୍ମ      |                   |          |                     |                            |               |              |
| n0v9Y2<br>usp=sha<br>=true | Gqcv12YTVt/<br>aring&ouid=1 | edit?<br>10047442 | 25560263 | 515462&r            | tpof=true&sd               |               |              |
|                            |                             |                   |          |                     |                            | SHAPE & COLOR | ~<br>~       |

**NB:** A page will pop-up asking you to sign-up or sign-in to add your logo to the QR code. You can just exit and ignore this message.

| C S qr-code-generator.com/free-g                      | nerator/Rgclid=Cj0KCQjww-HABICGARIsALL08XwvWmZymXsueJalTx-5rF0CXx6FhAGood+r6xabW-e48mexmaSQaAoGVE. 🗙 🗮 Fields update |
|-------------------------------------------------------|----------------------------------------------------------------------------------------------------|
|                                                       | Your QR Code is being generated.                                                                                     |
|                                                       | Customize & Download your QR Code                                                                                    |
| in une. El VeA<br>③ mrcom El rom<br>⊠ maaces Set 20 m |                                                                                                    |
| n0v9Y2Gqcv1;<br>usp=sharing&<br>=true                 |                                                                                                    |
|                                                       | Use your own colors, logo, and frame to attract more scans to your QR Code.                                          |
| ⚠ Upload any file (.jpg, .p                           | (,.mp3,.docx,.pptx) Scan tracking                                                                                    |

**Step 3:** To locate the QR code on your computer, click the download button on your browser. This will bring up your most recent downloads.

| $\rightarrow$ ( | C 🖙 qr-code-generat                           | or.com/free-gene                       | erator/?gclid=Cj0K    | CQjww-HABhC       | GARIsALLO6Xwx | WmZymXsueJaTTx-5rf          | FQCXv6FfhA | Gooahr6xabW-e48mexma5Q | aA 🛧 🛃 💏      | Finish update    |
|-----------------|-----------------------------------------------|----------------------------------------|-----------------------|-------------------|---------------|-----------------------------|------------|------------------------|---------------|------------------|
|                 | R Code Generator<br>ATE YOUR QR CODE FOR FREE |                                        |                       |                   |               |                             |            |                        | Download      | s<br>SIGN UP NOW |
|                 |                                               |                                        |                       |                   |               |                             |            |                        |               |                  |
|                 | in URL<br>(क्वे) Bitcoin<br>्रि IMAGES        | 표 VCARD<br>신 TWITTER<br>맨 2D BARCODES  | FACEBOOK              | @ E-MAIL<br>나 PDF | (MP3) SMS     | ক্তি WIFI<br>(A) APP STORES |            |                        | With<br>Logo? | )                |
|                 | <b>Enter yo</b><br>(Your QR Code              | <b>ur website</b><br>will be generated | a<br>d automatically) |                   |               |                             | )          | FRAME NEW!             |               |                  |
|                 |                                               |                                        |                       |                   |               |                             |            | SHAPE & COLOR<br>LOGO  | →<br>→        | <b>(</b>         |

• After clicking the download symbol, a menu with your most recent downloads will pop-up. Click the folder button and your QR code will end up in your files.

| $\rightarrow$ G | ar-code-generat                | or.com/free-gene                       | erator/?gclid=Cj0K   | CQjww-HABhC       | GARIsALLO6Xw×    | WmZymXsueJaTTx-5rFQ          | CXv6FfhAC    | Gooahr6xabW-e48mexma50                                                    | QaA 🌣 🗶 🍀                     | Finish update |
|-----------------|--------------------------------|----------------------------------------|----------------------|-------------------|------------------|------------------------------|--------------|---------------------------------------------------------------------------|-------------------------------|---------------|
| QR              | Code Generator                 |                                        |                      |                   |                  |                              |              | Recent Download Hist                                                      | ory ×                         |               |
| CREAT           | E YOUR QR CODE FOR FREE        |                                        |                      |                   |                  |                              |              | frame.png<br>2,066 B • Done                                               |                               |               |
|                 | B URL<br>⑧ BITCOIN<br>전 IMAGES | 토 VCARD<br>또 TWITTER<br>문학 2D BARCODES | E TEXT               | ⓒ E-MAIL<br>나 PDF | [88] SMS<br>상태 등 | হিন্দ WIFI<br>(A) APP STORES |              | frame (1).png<br>Removed<br>frame.png<br>Removed<br>Full Download History | Show in Finder<br>Vith<br>807 |               |
|                 | https://d<br>n0v9Y2G           | locs.googl<br>iqcv12YTV                | e.com/doc<br>ít/edit | ument/d           | /1JnWU4I         | mkQw2JQt2y                   | $\checkmark$ | FRAME (NEW)                                                               |                               |               |
|                 |                                |                                        |                      |                   |                  |                              |              | SHAPE & COLOR                                                             | $\sim$                        |               |
|                 |                                |                                        |                      |                   |                  |                              |              | LOGO                                                                      | $\sim$                        |               |
|                 |                                |                                        |                      |                   |                  |                              |              |                                                                           | DAD                           | <b>*</b>      |

• Your QR Code will be an image and be visible in your files as an image (.png file). It will be a generic file name - you will want to change and label it to easily find it.

| •••               | C Downloads      | 5       |        |                  | ₾ ⊘  •                  |  |
|-------------------|------------------|---------|--------|------------------|-------------------------|--|
| Favorites         | Today            | ∧ Size  |        | Kind             | Date Added              |  |
| length AirDrop    | frame.png        |         | 2 KB   | PNG image        | Today at 1:54 AM        |  |
| ② Recents         |                  |         |        |                  |                         |  |
| 🙏 Applications    | Yesterday        |         |        |                  |                         |  |
| ⊕ Downloads     ■ |                  |         | 9.2 MB | PDF Document     | Yesterday at 11:32 AM   |  |
|                   | 🕞 📴 🖓 🔤 🔤        |         | 109 KB | Microso(.docx)   | Yesterday at 11:35 AM   |  |
| Documents         | 🔁 🖾 👘 🖓          |         | 4.3 MB | Microso(.docx)   | Yesterday at 11:35 AM   |  |
|                   | Previous 7 Days  |         |        |                  |                         |  |
|                   |                  | · (), / | 2.1 MB | PDF Document     | May 1, 2025 at 3:58 PM  |  |
| ~                 | A                | ·····   | 2.1 MB | PDF Document     | May 1, 2025 at 3:45 PM  |  |
|                   | 🖉 🖻 🕺 👘 👘 👘      |         | 22 KB  | Microso(.docx)   | May 2, 2025 at 12:27 AM |  |
| 1                 |                  |         | 24 KB  | Microsok (.xlsx) | Apr 29, 2025 at 2:26 PM |  |
|                   | 🔒 👬 🖓 👘 👘 👘      | ···     | 460 KB | PDF Document     | Apr 29, 2025 at 2:27 PM |  |
|                   | Previous 30 Days |         | 107 10 |                  | Apr 2 2025 of 12:17 AM  |  |

**Step 4:** Now that you have your QR Code for your Access Paper, you can add it to your Powerpoint. To add it, drag and drop the image onto you wish to add it to. It is best to have black background for easier scanning.

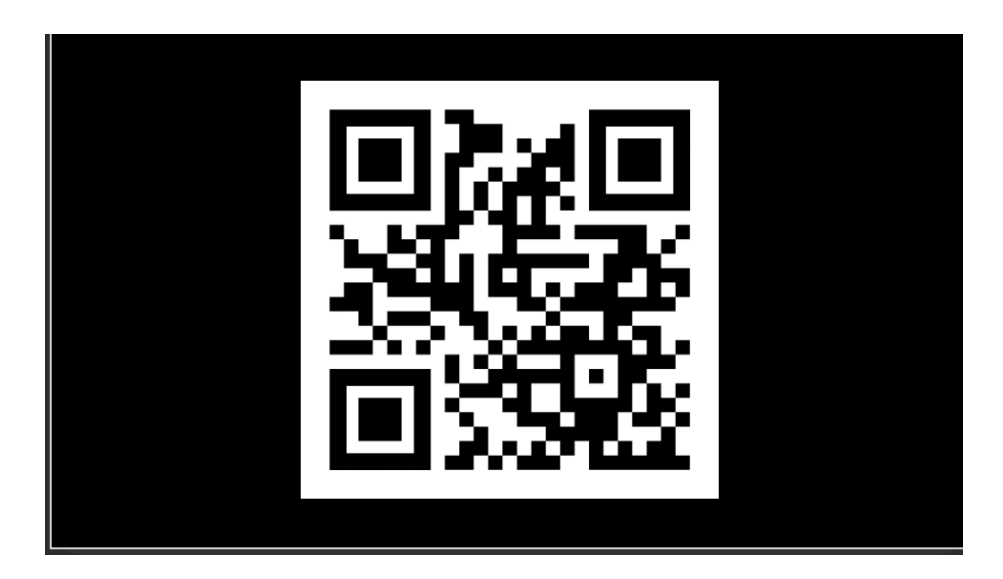

Congratulations! You are now ready to share your Access Paper during your online or in-person conference presentation!

If you have any questions or need assistance, please email Jenn Boulay (Accessibility Chair) at: <a href="mailto:catr.accessibility@gmail.com">catr.accessibility@gmail.com</a>